# How to check-out with CB iBanking

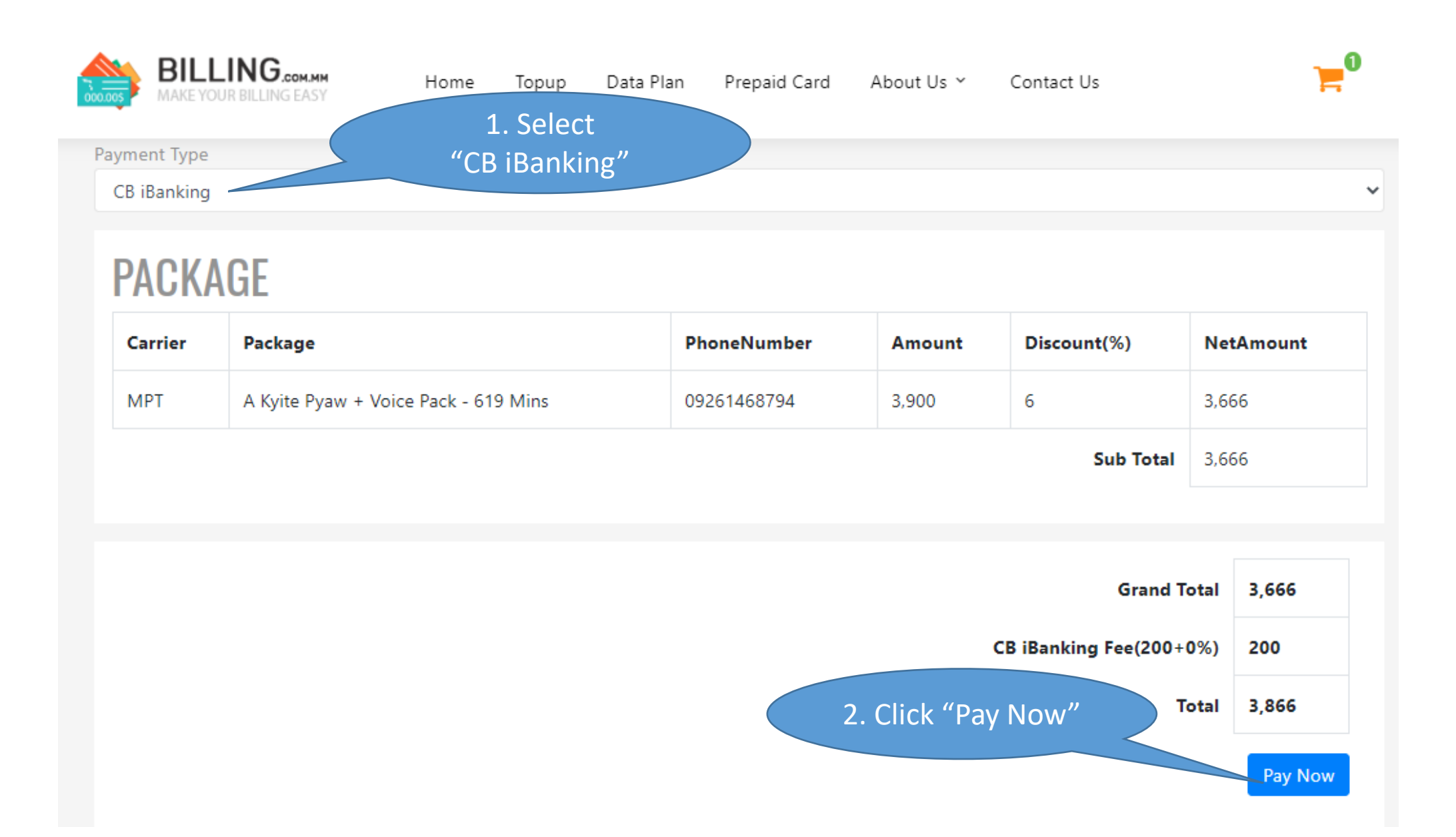

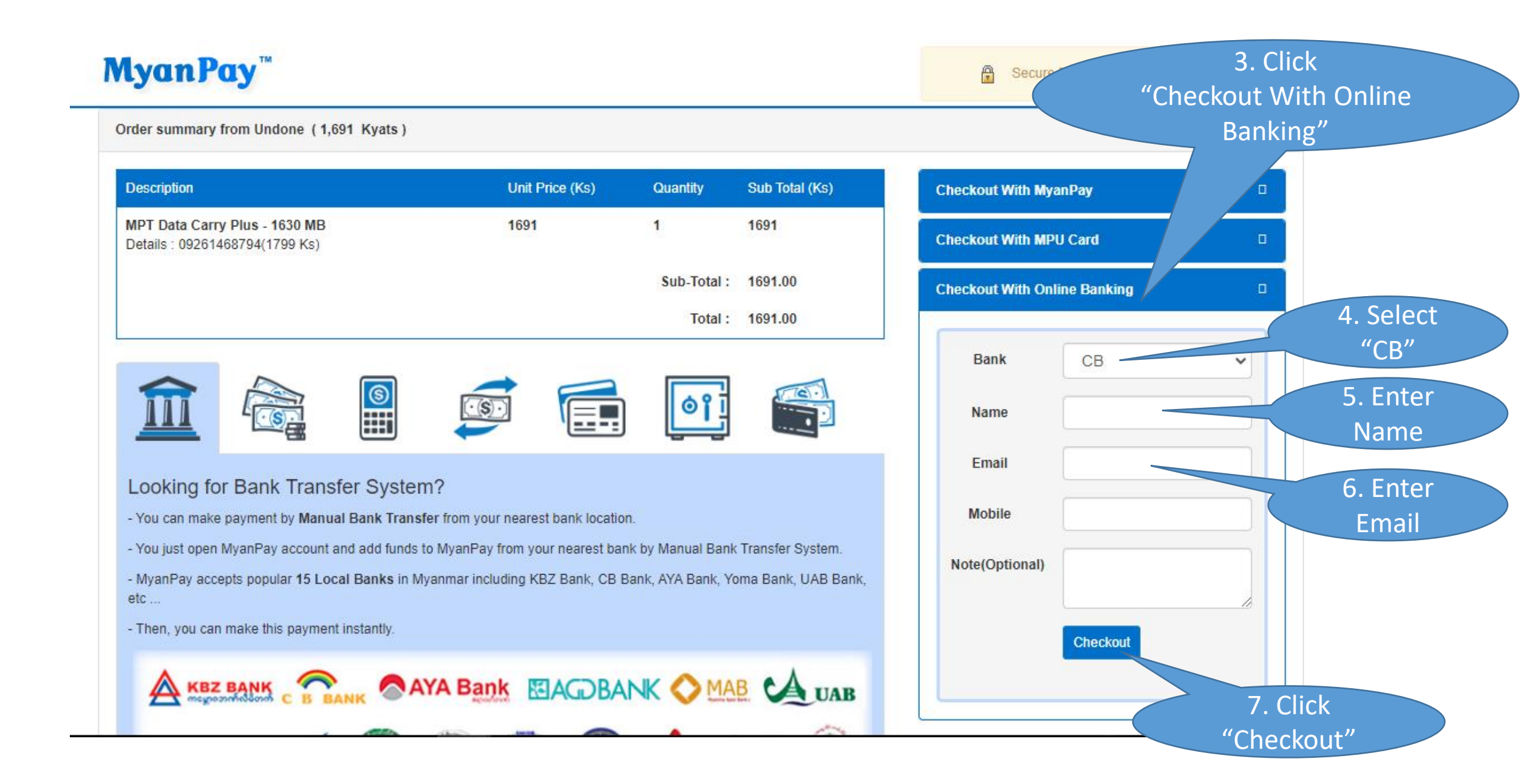

## **MyanPay**<sup>™</sup>

Secure E-commerce Checkout System

Order summary from Undone (3,866 Kyats) Description Unit Price (Ks)

| Description                                                                | Unit Price (Ks) | Quantity         | Sub Total (Ks) |
|----------------------------------------------------------------------------|-----------------|------------------|----------------|
| MPT A Kyite Pyaw + Voice Pack - 619 Mins<br>Details : 09261468794(3900 Ks) | 3666            | 1                | 3666           |
|                                                                            |                 | Sub-Total :      | 3666.00        |
|                                                                            |                 | CB Service Fee : | 200.00         |
|                                                                            |                 | Total :          | 3866.00        |

| $\widehat{\blacksquare}$ |  |  | <u>is</u> |  | Ø |  |
|--------------------------|--|--|-----------|--|---|--|
|--------------------------|--|--|-----------|--|---|--|

Looking for Bank Transfer System?

- You can make payment by Manual Bank Transfer from your nearest bank location.

- You just open MyanPay account and add funds to MyanPay from your nearest bank by Manual Bank Transfer System.

- MyanPay accepts popular 15 Local Banks in Myanmar including KBZ Bank, CB Bank, AYA Bank, Yoma Bank, UAB Bank, etc ...

- Then, you can make this payment instantly.

|                                                      |        | _                    |     |
|------------------------------------------------------|--------|----------------------|-----|
| Review Your Information                              |        |                      |     |
| Name                                                 |        |                      |     |
| Email                                                |        |                      |     |
| Mobile                                               |        |                      |     |
| Note                                                 |        |                      |     |
| I agree CB Bank's Usage Agreement an<br>Terms of Use | d      |                      |     |
|                                                      | "Confi | 8. Click<br>rm Payme | nt" |
| Confirm Payment Ca                                   | ncel   |                      |     |
|                                                      |        |                      |     |
|                                                      |        |                      |     |
|                                                      |        |                      |     |
|                                                      |        |                      |     |

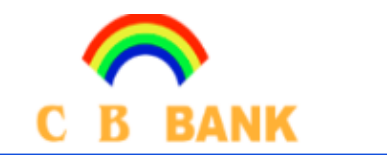

## Welcome to CB Bank Online Direct Debit

### PAYMENT DETAILS:

| Pay to      | MyanPay Secure Online Payment |
|-------------|-------------------------------|
| Description | E-commerce Checkout           |
| Amount      | 3,866.00                      |
| Currency    | MMK                           |

#### USER AUTHENTICATION:

Login By\*

●Internet Banking User

OMobile Banking User

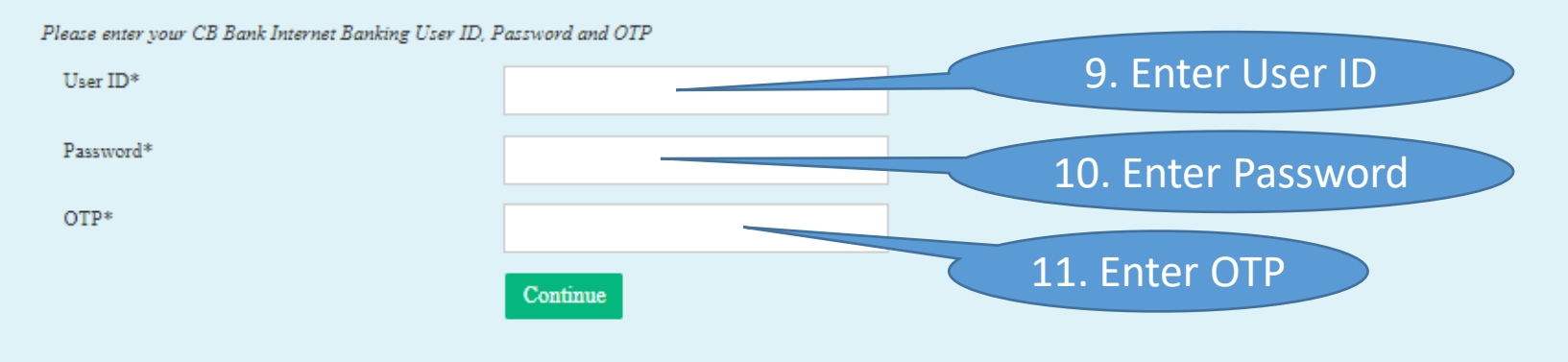